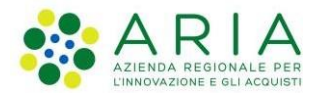

Classificazione: pubblico

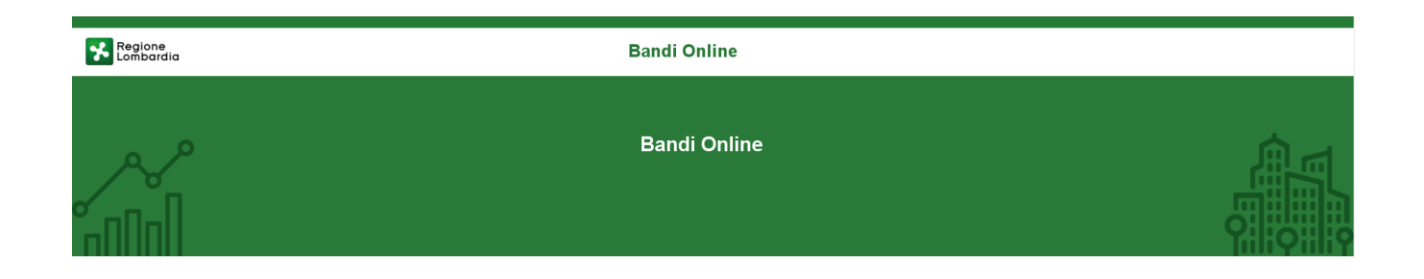

# Manuale per la compilazione della richiesta di

# "Mantenimento nell'Elenco regionale delle Associazioni dei Consumatori"

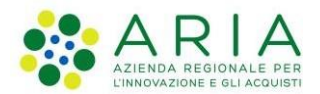

#### Classificazione: pubblico

### Indice

| 1. | Intro | duzione                                                                                             | 3   |
|----|-------|----------------------------------------------------------------------------------------------------|-----|
|    | 1.1   | Scopo e campo di applicazione                                                                       | 3   |
|    | 1.2   | Copyright (specifiche proprietà e limite di utilizzo)                                               | 3   |
| 2. | Acce  | esso a Bandi Online                                                                                 | 4   |
| 3. | Pres  | entazione della Richiesta di Mantenimento nell'Elenco regionale delle associazioni dei Consumatori. | 6   |
|    | 3.1   | Domanda di Mantenimento ATC                                                                         | 9   |
|    | 3.1.1 | Domanda di Mantenimento                                                                             | 9   |
|    | 3.1.2 | Dichiarazioni                                                                                       | 13  |
|    | 3.1.3 | Relazione sull'attività svolta dall'associazione                                                    | .20 |
|    | 3.1.4 | Documentazione allegata                                                                             | .22 |
| 4. | Area  | pratiche                                                                                            | 23  |

### Indice delle Figure

| Figura 1 Accesso a Bandi Online                                | 4  |
|----------------------------------------------------------------|----|
| Figura 2 Servizio di Autenticazione                            | 4  |
| Figura 3 Home page Bandi Online – Profilo Cittadino            | 5  |
| Figura 4 Home page Bandi Online – Seleziona profilo            | 6  |
| Figura 5 Home page Bandi Online – Seleziona profilo            | 6  |
| Figura 6 Home page Registri e Albi – Tutti i procedimenti      | 7  |
| Figura 7 Domanda di Mantenimento                               | 8  |
| Figura 8 - Sezione Domanda di Mantenimento                     | 10 |
| Figura 9 – Nuova anagrafica del Legale rappresentante          | 11 |
| Figura 10 – Nuova anagrafica del delegato                      | 11 |
| Figura 11 – Nuova anagrafica dell'associazione                 | 12 |
| Figura 12 – Dichiarazioni                                      | 14 |
| Figura 13 – Modifica statuto                                   | 15 |
| Figura 14 – Modifiche alle sede regionale                      | 15 |
| Figura 15 – Modifica iscrizioni                                | 16 |
| Figura 16 – Nuovi iscritti per provincia                       | 16 |
| Figura 17 – Nuove sedi operative                               | 17 |
| Figura 18 – Modifiche alle dichiarazioni                       | 17 |
| Figura 19 – Modifica iscritti e quote                          | 18 |
| Figura 20 – Quote versate                                      | 18 |
| Figura 21 Relazione svolta dall'associazione                   | 21 |
| Figura 22 Documentazione allegata                              | 22 |
| Figura 23 Menu pratiche                                        | 23 |
| Figura 24 Tutte le domande: dettaglio procedimento selezionato | 23 |

# 1. Introduzione

Il Sistema, "*Bandi Online*", è un servizio web, messo a disposizione da Regione Lombardia che permette a cittadini, imprese ed enti pubblici e privati di presentare on-line richieste di contributo e di finanziamento a valere sui fondi promossi dalla Regione Lombardia e dalla Comunità Europea.

### 1.1 Scopo e campo di applicazione

Scopo di questo documento è descrivere le modalità operative per la compilazione dei seguenti moduli del servizio "Mantenimento nell'Elenco regionale delle Associazioni dei Consumatori":

- Accesso a Bandi Online
- Compilazione richiesta
- Area Pratiche

# 1.2 Copyright (specifiche proprietà e limite di utilizzo)

Il materiale è di proprietà di ARIA S.p.A. Può essere utilizzato solo a scopi didattici nell'ambito del Progetto "Bandi Online". In ogni caso la presente documentazione non può essere in alcun modo copiata e/o modificata previa esplicita autorizzazione da parte dell'area Servizi per la Formazione e l 'E-learning.

# 2. Accesso a Bandi Online

Tutti i cittadini che intendono avvalersi dei servizi offerti da Bandi Online devono effettuare l'accesso al sistema previa registrazione e autenticazione.

Per accedere a Bandi Online è necessario digitare l'indirizzo web: https://www.bandi.servizirl.it/procedimenti/welcome/registri\_albi

| Regione<br>Lombardia              | Bandi Online                                                                                                    | () 8 Agosto 2018<br>11:26 |  |  |  |  |  |
|-----------------------------------|----------------------------------------------------------------------------------------------------|---------------------------|--|--|--|--|--|
|                                   | Bandi Online<br>ACCEDI<br>Sei al luo primo accessor pregistrati                                                                                                    |                           |  |  |  |  |  |
|                                   | Servizi disponibili                                                                                                    |                           |  |  |  |  |  |
|                                   | Bandi Lombardia     Gestione dell'offerta dei servizi abitativi pubbli     Gestione Associata     Registri e Albi       Servizio di presentazione delle domande per i bandi di Regione Lombardia.     Servizi abitativi pubbli     Richiesta di Contributo Straordinario della gestione associata, di cui al Regolamento Regionale 27 lugio 2009, n.27 Contributi alle union di comuni formatrice api servizi abitativi pubblici     Registri e Albi     Desc Registri e Albi       DETTAGLIO     Servizio di presentazione della domanda per l'assegnazione di unità abitativi pubblici     Connuni formatrice and la comunità montane della Lombardia, comuni da montane della Lombardia,     NFO |                           |  |  |  |  |  |
|                                   | lombarde e sostepno all'esercizio<br>associato di funzioni e servizi<br>comunali)"<br>DETTAGLIO                                                                                                    |                           |  |  |  |  |  |
| Dalla home pa<br>autenticazione ( | Figura 1 Accesso a Bandi Online<br>nge Bandi Online cliccando su " <i>Accedi al Servizio</i> " ACCEDI<br>il sistema riporta a<br>da cui è possibile accedere al servizio.                                                                                                    | alla pagina di            |  |  |  |  |  |
| Regione<br>Lombardia Servi        | zio di autenticazione                                                                                                    |                           |  |  |  |  |  |
|                                   | Accedi con la tua identità digitale                                                                                                    |                           |  |  |  |  |  |
|                                   | V. 10.8.00 - SERV. PREITIDPC04                                                                                                    |                           |  |  |  |  |  |

#### Figura 2 Servizio di Autenticazione

Da questa pagina è possibile accedere ai servizi offerti da Bandi Online scegliendo la modalità di autenticazione preferita tra:

- Autenticazione con LA TUA IDENTITA' DIGITALE, cliccando su Inserendo le credenziali (username e password) SPID nella pagina che apre il sistema.
- Autenticazione con TESSERA SANITARIA CNS, cliccando su tessera CNS per autenticarsi;

#### e utilizzando la

Tessera Sanitaria

#### ATTENZIONE

Per poter accedere al servizio è necessario essere registrati e validati a sistema.

L'accesso tramite smartcard richiede il lettore di Smart card, la tessera sanitaria CRS o CNS abilitata con pin e il sistema di gestione "*CrsManager*", disponibile sul sito: <u>http://www.crs.regione.lombardia.it/</u>.

L'accesso tramite SPID richiede che l'utente sia già in possesso delle credenziali (nome utente e password) SPID, che permettono l'accesso a tutti i servizi online della Pubblica Amministrazione. Tali credenziali sono rilasciate dai soggetti (detti identity provider) autorizzati, tra cui ad esempio Aruba, Infocert, Poste, Sielte o Tim. Per informazioni è possibile consultare il sito istituzionale di riferimento: <u>https://www.spid.gov.it/</u>.

Una volta autenticati il sistema apre l'Home page di Bandi Online.

#### ATTENZIONE

Il sistema si apre con il Profilo "*Cittadino*" attivo nel caso di primo accesso a sistema, altrimenti si apre con l'ultimo profilo utilizzato attivo.

| Regione<br>Lombardia      |                                                                                     | Bandi online                                    | C.  | 14:36 VRI SU SIAGE DInformazio | n <u>R</u> TREQUARANTA_<br>Profile |  |  |
|---------------------------|-------------------------------------------------------------------------------------|-------------------------------------------------|-----|--------------------------------|------------------------------------|--|--|
|                           |                                                                                     |                                                 |     |                                |                                    |  |  |
|                           | Home Gestioni Associate                                                             | Registri e Albi Servizi Abitativi Bandi Profilo |     |                                |                                    |  |  |
| Benvenuto in Bandi Online |                                                                                     |                                                 |     |                                |                                    |  |  |
|                           |                                                                                     |                                                 |     |                                |                                    |  |  |
|                           | 🖌 Aiuta                                                                             | ici a migliorare Bandi online                   |     |                                |                                    |  |  |
|                           | Bandi online                                                                        |                                                 | f   |                                |                                    |  |  |
|                           | bandi@regione.lombardia.it                                                          | Privacy policy                                  | . Š |                                |                                    |  |  |
|                           | 300.131.151                                                                         | Cookie policy                                   |     |                                |                                    |  |  |
|                           |                                                                                     | Note legali                                     |     |                                |                                    |  |  |
|                           |                                                                                     | Credits                                         |     |                                |                                    |  |  |
|                           | ° Copyright Regione Lombardia tutti i diritti Riservati - CF 80050050154 - Piazza C | Cità di Lombardia, 1 20124 Milano               |     |                                |                                    |  |  |

Figura 3 Home page Bandi Online – Profilo Cittadino

# 3. Presentazione della Richiesta di Mantenimento nell'Elenco regionale delle associazioni dei Consumatori

Per poter procedere con la compilazione della richiesta di mantenimento è necessario, una volta effettuato l'accesso al servizio *Bandi online* (effettuando l'accesso con SPID o CNS e PIN), selezionare il profilo per conto del quale di intende presentare la domanda di inserimento.

Dalla home page fare click sul profilo riportato nella barra del menu in alto a sinistra o selezionare la voce di menu La mia area per visualizzare l'elenco dei propri profili.

| Regione<br>Lombarata |                                                  |                                            | Bandi online                                             |
|----------------------|--------------------------------------------------|--------------------------------------------|----------------------------------------------------------|
|                      | R                                                | DONATA ABENE<br>Cittadino 🗸                |                                                          |
|                      |                                                  | Ultimo accesso: 21/01/2020 14:46           | Home Servizi Abitativi Registri e Albi Bandi La mia area |
|                      | Profilo in uso Profilo personale di ABENE DONATA |                                            |                                                          |
|                      |                                                  | Cambio profilo  DONATA ABENE BRUCLI S.p.a. | Benvenuto in Bandi Online                                |

#### Figura 4 Home page Bandi Online – Seleziona profilo

|                                                                               |         |                     | Band                                                  | i online          |       |       |             |
|-------------------------------------------------------------------------------|---------|---------------------|-------------------------------------------------------|-------------------|-------|-------|-------------|
|                                                                               | Home    | Registri e Albi     | Gestioni Associate                                    | Servizi Abitativi | ODSM  | Bandi | La mia area |
|                                                                               |         |                     | l miei gruppi                                         | l miei profili    |       |       |             |
| CREA NUOVO PROFILO                                                            | ZIONALE | gu u þrönu          |                                                       |                   | DNALE |       | 11000       |
| COD<br>97.<br>DONATA ABENE<br>Rappresentante legale o altro soggetto delegato |         | A<br>91<br>Di<br>Ra | C<br>)<br>DNATA ABENE<br>appresentante legale o altro | soggetto delegato |       |       |             |
| UTILIZZA QUESTO PROFILO                                                       |         |                     | UTILIZZA QUESTO PROFILO                               | D                 |       |       |             |

#### Figura 5 Home page Bandi Online – Seleziona profilo

Per entrambe le visualizzazioni è necessario selezionare il profilo di interesse, per attivarlo.

#### ATTENZIONE

Possono presentare la richiesta di Mantenimento le associazioni dei consumatori già precedentemente riconosciute e che non abbiano una domanda di mantenimento in stato Approvato nell'anno solare corrente.

| Registri e Albi                                                                              | , il sistem     | a mostra l'Ho       | me page di        | Tutti i pr | rocedimenti       |                  |                                |
|----------------------------------------------------------------------------------------------|-----------------|---------------------|-------------------|------------|-------------------|------------------|--------------------------------|
|                                                                                              |                 | Ban                 | di online         |            |                   | ٥                | 16 Luglio 2020<br><b>15:33</b> |
| Home                                                                                         | Registri e Albi | Gestioni Associate  | Servizi Abitativi | ODSM       | Bandi La mia area |                  |                                |
|                                                                                              | Tut             | te le domande In la | vorazione Tutti i | procedimen | ti                |                  |                                |
| Q Ricerca procedimenti                                                                       |                 |                     |                   |            |                   | Ricerca avanzata | •                              |
| Ho trovato 7 risultati                                                                       |                 |                     |                   |            |                   |                  | Ξ                              |
| associazioni dei consumatori                                                                 |                 |                     |                   |            |                   |                  |                                |
| ♥ Codice: RL012019800401<br>箇 Apertura: 05/12/2019 15:57<br>箇 Chiusura: ad esaurimento fondi |                 |                     |                   |            |                   |                  |                                |
| DETTAGLI NUOVA DOMANDA                                                                       |                 |                     |                   |            |                   |                  |                                |
| Figu                                                                                         | ra 6 Home       | e page Regis        | tri e Albi –      | Tutti i j  | procedimenti      |                  |                                |

Cliccando su "**DETTAGLI**" il sistema apre il collegamento alla pagina web da cui è possibile visualizzare le informazioni principali sul bando/servizio e accedere alla eventuale manualistica presente.

DETTAGLI

|                                                                                                    |                                                                 |                                                        | ·                              |                           |               |  |  |  |
|----------------------------------------------------------------------------------------------------|-----------------------------------------------------------------|--------------------------------------------------------|--------------------------------|---------------------------|---------------|--|--|--|
| ← Indietro                                                                                                    | Nuov                                                            | a Domanda - ID Don                                     | nanda: 33254                   |                           |               |  |  |  |
| Procedimento<br>Mantenimento nell'Elenco<br>regio                                                                                | Stato Domanda<br>Bozza                                          | <b>Stato Processo</b><br>Domanda di<br>Mantenimento    | Soggetto Richiedente<br>COD    | SCOPRI DI PIÙ             |               |  |  |  |
|                                                                                                    |                                                                 | Compila                                                |                                |                           | • VI511011770 |  |  |  |
| 1 DOMANDA DI > 2 DICHIARAZI > 3 RELAZIONE > 4 DOCUMENTAZ<br>1 Domanda di Mantenimento                                            |                                                                 |                                                        |                                |                           |               |  |  |  |
| 1 Domanda di Mantenim                                                                                                    | ento                                                            |                                                        |                                |                           |               |  |  |  |
| 1 Domanda di Mantenim<br>Domanda di Iscrizione all'elenco reg<br><sup>Tipologia</sup><br>Associazione                            | ento<br>jonale delle associazio                                 | ni dei consumatori e degli ute                         | nti (rif. Regolamento regional | e 11 febbraio 2014, n. 1) |               |  |  |  |
| 1 Domanda di Mantenim<br>Domanda di Iscrizione all'elenco reg<br>Tipologia<br>Associazione<br>Anagrafica del Legale Rappresentar | ento<br>jonale delle associazio<br>ate (dati relativi all'ultin | ni dei consumatori e degli ute<br>na domanda inserita) | nti (rif. Regolamento regional | e 11 febbraio 2014, n. 1) |               |  |  |  |

#### Figura 7 Domanda di Mantenimento

# 3.1 Domanda di Mantenimento ATC

La Richiesta è composta da una serie di sezioni da compilare.

### 3.1.1 Domanda di Mantenimento

| ← Indietro                |                                                   | Nu                            | ova Domanda                               | - ID Domar         | ıda: 33254                    |                         |              |
|---------------------------|---------------------------------------------------|-------------------------------|-------------------------------------------|--------------------|-------------------------------|-------------------------|--------------|
|                           | Procedimento<br>Mantenimento nell'Elenco<br>regio | <b>Stato Domanda</b><br>Bozza | <b>Stato Proce</b><br>Domanda<br>Mantenim | esso<br>di<br>ento | Soggetto Richiedente<br>COD   | SCOPRI DI PIÙ           |              |
|                           |                                                   |                               | Compila                                   |                    |                               |                         | O VISUALIZZA |
|                           | OMANDA                                            |                               |                                           |                    |                               |                         |              |
| 1 DOMANE                  | a di > 2 dichiarazi                               | 3 RELAZIONE                   | > 4 DOCUMENTAZ                            |                    |                               |                         |              |
| 1 Doma                    | nda di Mantenime                                  | nto                           |                                           |                    |                               |                         |              |
| Domanda d                 | i Iscrizione all'elenco regio                     | nale delle associa            | azioni dei consumato                      | ri e degli utent   | i (rif. Regolamento regionale | 11 febbraio 2014, n. 1) |              |
| Tipologia<br>Associazione |                                                   |                               |                                           |                    |                               |                         |              |
| Anagrafica                | del Legale Rappresentante                         | e (dati relativi all'u        | ıltima domanda i <mark>n</mark> se        | rita)              |                               |                         |              |
| Codice fiscale            |                                                   |                               |                                           |                    |                               |                         |              |
| ZN                        |                                                   |                               |                                           |                    |                               |                         |              |
| Nome                      |                                                   |                               |                                           | Cognome            |                               |                         |              |
| za<br>Drouinsia di ro     | idonas                                            |                               |                                           | di.                | asidanaa                      |                         |              |
| Milano                    | lidenza                                           |                               |                                           | Milano             | esidenza                      |                         |              |
| Indirizzo                 |                                                   |                               |                                           | Can                |                               |                         |              |
|                           |                                                   |                               |                                           | cup                |                               |                         |              |
| Email                     |                                                   |                               |                                           | Pec                |                               |                         |              |
| Telefono                  |                                                   |                               |                                           |                    |                               |                         |              |
| Modifica de               | l Legale Rappresentante                           |                               |                                           |                    |                               |                         |              |
| II legale rappre          | sentante è cambiato? *                            |                               |                                           |                    |                               |                         |              |
| O Si                      |                                                   |                               |                                           |                    |                               |                         |              |
| O No                      |                                                   |                               |                                           |                    |                               |                         |              |
|                           |                                                   |                               |                                           |                    |                               |                         |              |
| Modifica de               | l Delegato con procura                            |                               |                                           |                    |                               |                         |              |
| II Delegato è ca          | imbiato?                                          |                               |                                           |                    |                               |                         |              |
| O Si                      |                                                   |                               |                                           |                    |                               |                         |              |
| O No                      |                                                   |                               |                                           |                    |                               |                         |              |
|                           |                                                   |                               |                                           |                    |                               |                         |              |

| Anagrafica dell'Associazione/Federazione (dati relativi all'ultima domanda inserita)                                                                                                    |                                       |  |  |
|----------------------------------------------------------------------------------------------------|---------------------------------------|--|--|
| Attenzione                                                                                                    |                                       |  |  |
| Per modificare i dati dell'associazione accedere al profilo.                                                                                                    |                                       |  |  |
| Codice fiscale                                                                                                    | Partita Iva                           |  |  |
| 97.                                                                                                    |                                       |  |  |
| Denominazione                                                                                                    |                                       |  |  |
| CODICI LOMBARDIA - Centro per i diritti del cittadino                                                                                                    |                                       |  |  |
| Provincia - Sede Legale                                                                                                    | Comune - Sede Legale                  |  |  |
| Milano                                                                                                    | Milano                                |  |  |
| Indirizzo - Sede Legale                                                                                                    | Cap – Sede Legale                     |  |  |
| via                                                                                                    | 20:                                   |  |  |
| Email                                                                                                    | Pec                                   |  |  |
| codici.lombardia@codici.org                                                                                                    | COG                                   |  |  |
| Telefono                                                                                                    |                                       |  |  |
|                                                                                                    |                                       |  |  |
| Modifica dell''Associazione/Federazione                                                                                                    |                                       |  |  |
| L'anagrafica dell'Associazione/Federazione è cambiata? *                                                                                                    |                                       |  |  |
| 0 5                                                                                                    |                                       |  |  |
| O No                                                                                                    |                                       |  |  |
|                                                                                                    |                                       |  |  |
| Chiede                                                                                                    |                                       |  |  |
| In nome e per conto della succitata Associazione, iscritta all'Elenco regionale della<br>Associazioni dei consumatori e degli utenti ai sensi della I.r.6/2003, il mantenimento<br>dell'iscrizione ai sensi dell'art. 8,c.2, del regolamento regionale 11 febbraio 2014 n.1 |                                       |  |  |
| AVANTI                                                                                                    | SALVA BOZZA                           |  |  |
|                                                                                                    | · · · · · · · · · · · · · · · · · · · |  |  |

Figura 8 - Sezione Domanda di Mantenimento

Nella prima sezione è necessario valorizzare i dati della Domanda di Mantenimento.

Prendere visione della Anagrafica del Legale Rappresentante (dati relativi all'ultima domanda inserita).

Specificare se è necessario effettuare una **Modifica del Legale Rappresentante** o di eventuali dati relativi al Legale Rappresentante attualmente in carica.

Nel caso in cui legale rappresentante legale fosse cambiato è il sistema a richiedere di inserire i nuovi dati.

| Modifica del Legale Rappresentante                                        |                     |  |  |  |  |  |
|---------------------------------------------------------------------------|---------------------|--|--|--|--|--|
| Il legale rappresentante è cambiato? * <ul> <li>Sī</li> <li>No</li> </ul> |                     |  |  |  |  |  |
| NUOVA Anagrafica del Legale Rappresentante                                |                     |  |  |  |  |  |
| Codice Fiscale                                                            |                     |  |  |  |  |  |
| Nome                                                                      | Cognome             |  |  |  |  |  |
| Provincia di residenza                                                    | Comune di residenza |  |  |  |  |  |
| - seleziona - 🗸 🗸                                                         | - seleziona - 🗸 🗸   |  |  |  |  |  |
| Indirizzo                                                                 | Сар                 |  |  |  |  |  |
|                                                                           |                     |  |  |  |  |  |
| Email                                                                     | Pec                 |  |  |  |  |  |
|                                                                           |                     |  |  |  |  |  |
| Telefono                                                                  |                     |  |  |  |  |  |
|                                                                           |                     |  |  |  |  |  |
|                                                                           |                     |  |  |  |  |  |

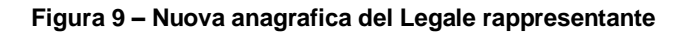

Nel caso in cui fosse necessario effettuare una Modifica del Delegato con procura, o inserire ex novo i dati riferiti ad un eventuale delegato con procura che sta attualmente compilando la domanda, il sistema richiederà l'inserimento dei suoi dati.

| Modifica del Delegato con procura                                         |                     |  |  |  |  |  |
|---------------------------------------------------------------------------|---------------------|--|--|--|--|--|
| Il Delegato è cambiato?                                                   |                     |  |  |  |  |  |
| Sĩ                                                                        |                     |  |  |  |  |  |
| O No                                                                      |                     |  |  |  |  |  |
| NUOVA Anagrafica del Delegato (dati relativi all'ultima domanda inserita) |                     |  |  |  |  |  |
|                                                                           | Codice Fiscale *    |  |  |  |  |  |
| Delegato                                                                  |                     |  |  |  |  |  |
| Nome *                                                                    | Cognome *           |  |  |  |  |  |
|                                                                           |                     |  |  |  |  |  |
| Provincia di residenza                                                    | Comune di residenza |  |  |  |  |  |
| - seleziona - 🗸 🗸                                                         | - seleziona -       |  |  |  |  |  |
| Indirizzo                                                                 | Сар                 |  |  |  |  |  |
|                                                                           |                     |  |  |  |  |  |
| Email                                                                     | Pec                 |  |  |  |  |  |
|                                                                           |                     |  |  |  |  |  |
| Telefono                                                                  |                     |  |  |  |  |  |
|                                                                           |                     |  |  |  |  |  |
|                                                                           |                     |  |  |  |  |  |

#### Figura 10 – Nuova anagrafica del delegato

Prendere visione della Anagrafica dell'Associazione/Federazione (dati relativi all'ultima domanda inserita) e specificare se è necessario effettuare una Modifica dell'Associazione/Federazione.

#### ATTENZIONE

I dati anagrafici relativi all'associazione non possono essere modificati in sede di domanda, ma devono essere modificati nel profilo associato attualmente in uso.

In questa sezione è possibile solamente aggiornare i contatti dell'associazione: telefono, email e PEC.

In caso di modifiche dell'anagrafica, sarà necessario inserire le informazioni richieste.

| Modifica dell''Associazione/Federazione                                                                                |            |
|----------------------------------------------------------------------------------------------------|------------|
| L'anagrafica dell'Associazione/Federazione è cambiata? *                                                               |            |
|                                                                                                    |            |
| O No                                                                                                    |            |
| NUOVA Anagrafica dell'Associazione/Federazione                                                                         |            |
| Attenzione                                                                                                    |            |
| E possibile modificare solo i riferimenti di contatto, per modificare i dati<br>dell'associazione accedere al profilo. |            |
| Email *                                                                                                    | Telefono * |
|                                                                                                    |            |
| Pec *                                                                                                    |            |
|                                                                                                    |            |
|                                                                                                    |            |

#### Figura 11 – Nuova anagrafica dell'associazione

All'interno del modulo sono presenti i seguenti pulsanti:

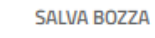

cliccando su questo pulsante è possibile salvare in qualunque momento i dati immessi nella pratica per poi riprenderne la compilazione in un momento successivo.

AVANTI

permette di avanzare al passo successivo di compilazione.

AVANTI

#### ATTENZIONE

#### I campi marcati dall'asterisco sono obbligatori.

Al termine della compilazione cliccare su

<sup>d</sup> per confermare i dati inseriti e passare al modulo successivo.

Il sistema effettua controlli sulle informazioni inserite nei termini di presenza dei dati obbligatori, formato e coerenza coi requisiti di richiesta di riconoscimento. Nel caso in cui siano rispettate tutte le predette condizioni la pratica viene salvata e passa al modulo successivo, in caso contrario verrà segnalato in rosso il relativo messaggio di errore. Sarà necessario correggere i dati errati per poter proseguire.

### 3.1.2 Dichiarazioni

| ← Indietro                                                                                        | Nuova Domanda - ID Domanda: 33254                                                                                                    |                          |                                              |                             |               |              |  |
|---------------------------------------------------------------------------------------------------|----------------------------------------------------------------------------------------------------|--------------------------|----------------------------------------------|-----------------------------|---------------|--------------|--|
|                                                                                                   | Procedimento<br>Mantenimento nell'Elenco<br>regio                                                                                                    | Stato Domanda<br>Bozza   | Stato Processo<br>Domanda di<br>Mantenimento | Soggetto Richiedente<br>COD | SCOPRI DI PIÙ |              |  |
|                                                                                                   |                                                                                                    |                          | Compila                                      |                             | • VISU        | )<br>IALIZZA |  |
|                                                                                                   |                                                                                                    |                          |                                              |                             |               |              |  |
| COMPILAZIONE DO                                                                                   | DMANDA                                                                                                    |                          |                                              |                             |               |              |  |
| 1 DOMANDA                                                                                         | ADI > 2 DICHIARAZI >                                                                                                    | 3 RELAZIONE > 4 D        | OCUMENTAZ                                    |                             |               |              |  |
| 2 Dichiar                                                                                         | razioni                                                                                                    |                          |                                              |                             |               |              |  |
| DICHIARAZIO                                                                                       | ONE SOSTITUTIVA DELL'AT                                                                                                    | TO DI NOTORIETÀ          |                                              |                             |               |              |  |
| Consapevole c<br>n. 445 e s.m.i.<br>eventualment<br>veritiere, di cu<br>445/2000 e s.<br>DICHIARA | Consapevole delle sanzioni penali richiamate dall'art. 76 del D.P.R. 28 dicembre 2000<br>n. 445 e s.m.i. in caso di dichiarazioni mendaci e della decadenza dei benefici<br>eventualmente conseguiti al provvedimento emanato sulla base di dichiarazioni non<br>veritiere, di cui all'art. 75 del richiamato D.P.R.; ai sensi e per gli effetti del D.P.R.<br>445/2000 e s.m.i. sotto la propria responsabilità<br>DICHIARA |                          |                                              |                             |               |              |  |
| 1) In rife <b>r</b> ime                                                                           | ento alla permanenza dei re                                                                                                    | equisiti e alle modifich | e intervenute (art. 4, c. 1, le              | ett. a) del regolamento)    |               |              |  |
| conferma *                                                                                        |                                                                                                    |                          |                                              |                             |               |              |  |
| 🗌 di possede                                                                                      | ere i requisiti previsti dall' art . 2                                                                                                    | 2, c. 1                  |                                              |                             |               |              |  |
| conferma                                                                                          |                                                                                                    |                          |                                              |                             |               |              |  |
| 🗌 di aver mo                                                                                      | dificato il proprio Statuto e di a                                                                                                    | averlo regolarmente appr | ovato in data                                |                             |               |              |  |
| 2) In riferim                                                                                     | 2) In riferimento alla rappresentatività regionale (art. 2, c. 1, lett. g) del regolamento)                                                                                                    |                          |                                              |                             |               |              |  |
| Provincia                                                                                         |                                                                                                    |                          | Comune                                       |                             |               |              |  |
| Milano                                                                                            |                                                                                                    |                          | Milano                                       |                             |               |              |  |
| Indirizzo                                                                                         |                                                                                                    |                          | Cap                                          |                             |               |              |  |
| VIA BEZZECC                                                                                       | Е, А                                                                                                    |                          | 20135                                        |                             |               |              |  |
| Telefono                                                                                          |                                                                                                    |                          | Email                                        |                             |               |              |  |
| 0236503438                                                                                        | 3                                                                                                    |                          | codici.lo                                    | mbardia@codici.org          |               |              |  |
| Pec                                                                                               |                                                                                                    |                          |                                              |                             |               |              |  |
| codicilombar                                                                                      | dia@legalmail.it                                                                                                    |                          |                                              |                             |               |              |  |
| È anche Sede C                                                                                    | Operativa?                                                                                                    |                          |                                              |                             |               |              |  |
| Sì                                                                                                |                                                                                                    |                          |                                              |                             |               |              |  |
|                                                                                                   |                                                                                                    |                          |                                              |                             |               |              |  |

| Modifica          | della Sede Regionale                                                                   |                                                                 |                                           |                  |
|-------------------|----------------------------------------------------------------------------------------|-----------------------------------------------------------------|-------------------------------------------|------------------|
| La Sede Reg       | gionale è cambiata? *                                                                  |                                                                 |                                           |                  |
| 0 ឆ               | ~                                                                                      |                                                                 |                                           |                  |
| O No              |                                                                                        |                                                                 |                                           |                  |
|                   |                                                                                        |                                                                 |                                           |                  |
| lscritti pe       | er provincia (dati relativi all'ultima do                                              | omanda inserita)                                                |                                           |                  |
| # ^ PRC           | DVINCIA ♦ NUMERO ISCRITTI ♦                                                            | ESISTE ALMENO UNA SEDE FISICA                                   | A LOCALIZZATA NELLA PROVINCIA? 🗢          | SEDE REGIONALE 🖨 |
|                   |                                                                                        |                                                                 |                                           |                  |
| Sedi Oper         | rative (dati relativi all'ultima doman                                                 | da inserita)                                                    |                                           |                  |
| # <b>^</b>        | COMUNE 🗢                                                                               | INDIRIZZO 🗢                                                     | SEDE REGIONALE 🖨                          |                  |
|                   |                                                                                        |                                                                 |                                           |                  |
| Totale di isc     | ritti in Lombardia (def. art. 1, c. 2 del regolame                                     | nto)                                                            | Totale di iscritti nelle sedi provinciali |                  |
|                   |                                                                                        |                                                                 |                                           |                  |
| Modifica          | delle Iscrizioni provinciali e delle sec                                               | li operative?                                                   |                                           |                  |
| Si decidera i     | nodificare di iscritti ner provincia e le sedi on                                      | arativa7 *                                                      |                                           |                  |
|                   | mouncare giriserite per provincia e le sedi op                                         |                                                                 |                                           |                  |
| O No              |                                                                                        |                                                                 |                                           |                  |
|                   |                                                                                        |                                                                 |                                           |                  |
| 3) In riferii     | mento all'esclusività e continuità de                                                  | ell'attività (art. 2, c. 1, lett. l)                            | del regolamento)                          |                  |
| l'associazion     | e ha                                                                                   |                                                                 | Indirizzo sito internet                   |                  |
|                   |                                                                                        |                                                                 |                                           |                  |
| Modifica d        | delle dichiarazioni?                                                                   |                                                                 |                                           |                  |
| Si desidera m     | nodificare le dichiarazioni? *                                                         |                                                                 |                                           |                  |
| 0 ទា              |                                                                                        |                                                                 |                                           |                  |
| O No              |                                                                                        |                                                                 |                                           |                  |
|                   |                                                                                        |                                                                 |                                           |                  |
| 4) In riferii     | mento all'elenco regionale degli isci                                                  | itti (art. 2, c. 1, lett. e) del re                             | golamento)                                |                  |
|                   |                                                                                        |                                                                 | Tipologia di Iscrizione                   |                  |
| L'iscrizione      | all'associazione è:                                                                    |                                                                 |                                           |                  |
| conferma che      | e                                                                                      |                                                                 | conferma che                              |                  |
| Ouote ver         | rsate (dati relativi all'ultima domand                                                 | a inserita)                                                     |                                           |                  |
| * <b>^</b>        | CATEGORIA 🖨                                                                            | NUMERO ISCRITTI 🖨                                               | TOTALE QUOTE €                            | •                |
|                   |                                                                                        |                                                                 |                                           |                  |
| Modifica (        | dell'elenco regionale degli iscritti e d                                               | lelle quote versate?                                            |                                           |                  |
| Si desidera n     | nodificare la Quota varsata? *                                                         |                                                                 |                                           |                  |
|                   | nouncare le quote versate:                                                             |                                                                 |                                           |                  |
|                   |                                                                                        |                                                                 |                                           |                  |
| 0 110             |                                                                                        |                                                                 |                                           |                  |
| Privacy           |                                                                                        |                                                                 |                                           |                  |
| Dickingsti        | e di Drivoqu *                                                                         |                                                                 | Information                               |                  |
| UICHIARAZION      | e al Privacy *                                                                         |                                                                 | Informativa sulla privacy                 |                  |
| Dichiara Dichiara | a infine di aver preso visione dell'informa<br>zy predisposta ai sensi del Regolamento | tiva privacy allegata in Informat<br>EU 679/2016 e del D.Lgs n. | iva                                       |                  |
| 101/2018          | -                                                                                      | -                                                               |                                           |                  |
|                   |                                                                                        | 181010-00                                                       |                                           |                  |
|                   |                                                                                        | INDIETRO                                                        | AVANTI SALVA BUZZA                        |                  |

Figura 12 – Dichiarazioni

Nella seconda sezione è necessario valorizzare le Dichiarazioni riportate.

Valorizzare la dichiarazione: 1) In riferimento alla permanenza dei requisiti e alle modifiche intervenute (art. 4, c. 1, lett. a) del regolamento). In funzione i quanto valorizzato il sistema può richiedere l'inserimento di informazioni aggiuntive.

| 1) In riferimento alla permanenza dei requisiti e alle modifiche intervenute (art. 4, c. 1, lett. a) del regolamento) |                                   |  |  |  |
|----------------------------------------------------------------------------------------------------|-----------------------------------|--|--|--|
| conferma *                                                                                                    |                                   |  |  |  |
| di possedere i requisiti previsti dall' art . 2, c.1                                                                  |                                   |  |  |  |
| conferma                                                                                                    | Data approvazione Nuovo Statuto * |  |  |  |
| 🗹 di aver modificato il proprio Statuto e di averlo regolarmente approvato in data                                    | <i>ii</i>                         |  |  |  |

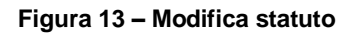

Valorizzare la dichiarazione: 2) In riferimento alla rappresentatività regionale (art. 2, c. 1, lett. g) del regolamento). Prendere visione di quanto riportato e specificare se è necessario effettuare delle modifiche.

Nel caso di modifiche alla sede regionale, inserire le informazioni richieste.

| Modifica della Sede Regionale                                                       |                   |
|-------------------------------------------------------------------------------------|-------------------|
| La Sede Regionale è cambiata? *                                                     |                   |
| ● Sì                                                                                |                   |
| O No                                                                                |                   |
|                                                                                     |                   |
| NUOVO 2) In riferimento alla rappresentatività regionale (art. 2, c. 1, lett. g) de | el regolamento)   |
| conferma *                                                                          |                   |
| di avere Sede Regionale (def. art. 1, c. 2 del regolamento)                         |                   |
| Provincia *                                                                         | Comune *          |
| - seleziona - 🗸 🗸                                                                   | - seleziona - 🗸 🗸 |
| Indirizzo *                                                                         | Cap *             |
|                                                                                     |                   |
| Telefono *                                                                          | Email *           |
|                                                                                     |                   |
| Pec *                                                                               |                   |
|                                                                                     |                   |
| È anche Sede Operativa? *                                                           |                   |
| O Sì                                                                                |                   |
| O No                                                                                |                   |

#### Figura 14 – Modifiche alle sede regionale

Proseguire la compilazione valorizzando le informazioni relative agli iscritti. Se sono presenti modifiche sarà necessario inserire quanto richiesto.

#### ATTENZIONE

I dati relativi agli iscritti per provincia devono essere compilati precedentemente l'inserimento delle singole sedi operative esistenti. In caso di presenza di sedi operative senza iscritti, segnalare per la provincia 0 iscritti.

| Modifi    | Modifica delle Iscrizioni provinciali e delle sedi operative?            |                               |                      |                                                |  |  |  |
|-----------|--------------------------------------------------------------------------|-------------------------------|----------------------|------------------------------------------------|--|--|--|
| Si deside | Si desidera modificare gli iscritti per provincia e le sedi operative? * |                               |                      |                                                |  |  |  |
| Sî        |                                                                          |                               |                      |                                                |  |  |  |
| O No      |                                                                          |                               |                      |                                                |  |  |  |
| NUOV      | O Iscritti per provincia                                                 | * <b>O</b>                    |                      |                                                |  |  |  |
| # ^       | PROVINCIA 🗢                                                              | NUMERO ISCRITTI 🗢             | ESISTE ALMENO UNA SE | DE FISICA LOCALIZZATA NELLA PROVINCIA? 🗢       |  |  |  |
| 1         |                                                                          | 0                             |                      |                                                |  |  |  |
| NUOV      | 0 Sedi Operative * 🔂                                                     | )                             |                      |                                                |  |  |  |
| # ^       | COMU                                                                     | INE 🗢                         | SEDI                 | E REGIONALE 🗢                                  |  |  |  |
| 1         |                                                                          |                               | Sĩ                   |                                                |  |  |  |
| Totale d  | i iscritti in Lombardia (def. ar                                         | t. 1, c. 2 del regolamento) * |                      | Totale di iscritti nelle sedi provinciali<br>O |  |  |  |

#### Figura 15 – Modifica iscrizioni

Selezionare il bottone Oper valorizzare i Nuovi iscritti per provincia.

| Compilazione domanda > 2 Dichiarazioni > NUOVO Iscritti per provincia [1] | ×                                                   |
|---------------------------------------------------------------------------|-----------------------------------------------------|
| ISCRITTI PER PROVINCIA                                                    |                                                     |
| Iscritti per provincia                                                    |                                                     |
| Iscritti per provincia                                                    |                                                     |
| Provincia *                                                               | Numero Iscritti *                                   |
| - seleziona - 🗸 🗸                                                         |                                                     |
| Esiste almeno una sede fisica localizzata nella provincia? *              |                                                     |
| Sĩ                                                                        |                                                     |
| O No                                                                      |                                                     |
|                                                                           |                                                     |
|                                                                           | INDIETRO SALVA NUOVO ISCRITTI PER PROVINCIA ELIMINA |

#### Figura 16 - Nuovi iscritti per provincia

Compilare la maschera inserendo dati richiesti e al termine selezionare salvare i dati e tornare alla sezione.

SALVA NUOVO ISCRITTI PER PROVINCIA

Selezionare il bottone O per valorizzare le Nuove sedi operative.

| Pane                                                              | li oplino                           |
|-------------------------------------------------------------------|-------------------------------------|
| Compilazione domanda > 2 Dichiarazioni > NUOVO Sedi Operative [1] | ×                                   |
| SEDE OPERATIVA                                                    |                                     |
| Sede Operativa                                                    |                                     |
| Sede Operativa                                                    |                                     |
| Provincia *                                                       | Comune *                            |
| - seleziona - 🗸 🗸 🗸                                               | - seleziona - 🗸 🗸                   |
| Indirizzo *                                                       | Cap *                               |
|                                                                   |                                     |
| Email *                                                           | Telefono *                          |
|                                                                   |                                     |
| Sono presi accordi con Pubblica Amministrazione?                  |                                     |
| O Si                                                              |                                     |
| O No                                                              |                                     |
|                                                                   |                                     |
|                                                                   | INDIETRO SALVA NUOVO SEDI OPERATIVE |
|                                                                   |                                     |

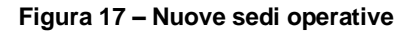

Compilare la maschera inserendo dati richiesti e al termine selezionare SALVA NUOVO SEDI OPERATIVE per salvare i dati e tornare alla sezione.

Valorizzare la dichiarazione: 3) In riferimento all'esclusività e continuità dell'attività (art. 2, c. 1, lett. l) del regolamento). Prendere visione di quanto riportato e specificare se è necessario effettuare delle modifiche.

Nel caso di modifiche alle dichiarazioni, inserire le informazioni richieste.

| Modifica delle dichiarazioni?                                                                               |                           |  |  |  |
|----------------------------------------------------------------------------------------------------|---------------------------|--|--|--|
| Si desidera modificare le dichiarazioni? *                                                                  |                           |  |  |  |
| ● Sĩ                                                                                                    |                           |  |  |  |
| O No                                                                                                    |                           |  |  |  |
| NUOVO 3) In riferimento all'esclusività e continuità dell'attività (art. 2, c. 1, lett. I) del regolamento) |                           |  |  |  |
| l'associazione ha *                                                                                         | Indirizzo sito internet * |  |  |  |
| O un sito internet regionale                                                                                |                           |  |  |  |
| O una sezione del sito nazionale dedicata all'attività dell'associazione regionale                          |                           |  |  |  |

Figura 18 – Modifiche alle dichiarazioni

Valorizzare la dichiarazione: 4) In riferimento all'elenco regionale degli iscritti (art. 2, c. 1, lett. e) del regolamento). Prendere visione di quanto riportato e specificare se è necessario effettuare delle modifiche.

Nel caso di modifiche all'elenco regionale degli iscritti e delle quote versate, inserire le informazioni richieste.

| Modifica de                      | ll'elenco regionale degli                                           | iscritti e delle quote versate?                                              |                                                                                                    |
|----------------------------------|---------------------------------------------------------------------|------------------------------------------------------------------------------|----------------------------------------------------------------------------------------------------|
| õi desidera mo                   | dificare le Quote versate? *                                        |                                                                              |                                                                                                    |
| Sî<br>No                         |                                                                     |                                                                              |                                                                                                    |
| \UOVO 4) Ir                      | n riferimento all'elenco r                                          | regionale degli iscritti (art. 2, c. 1, lett. e) de                          | l regolamento)                                                                                              |
| Secripione all                   | Paccaciazione à:                                                    |                                                                              | Tipo Iscrizione *                                                                                           |
| ISCHZIONE di                     | rassociazione e:                                                    |                                                                              | O Annuale                                                                                                   |
|                                  |                                                                     |                                                                              | O Biennale                                                                                                  |
| onferma che *                    |                                                                     |                                                                              | conferma che *                                                                                              |
| ] l'associaz<br>31 dicembre d    | ione provvede alla tenuta d<br>di ogni anno e articolato pe         | ell'elenco regionale degli iscritti aggiornato al<br>r province              | il totale delle quote versate dagli iscritti sopra dichiarati, suddivise per categoria<br>sono le seguenti: |
| NUOVO Q                          | uote versate * 🚱                                                    | NUMERO ISCRITTI 🖨                                                            | TOTALE QUOTE € 🗢                                                                                            |
|                                  |                                                                     |                                                                              |                                                                                                    |
| Totale quote                     |                                                                     |                                                                              | Totale iscritti quote versate                                                                               |
| 0,00                             |                                                                     |                                                                              | 0                                                                                                    |
| II totale iscrit<br>sezione "Quo | tti dichiarati in Lombardia (250)<br>ote versate": conferma fornend | non coincide col totale degli iscritti definiti nella<br>o una motivazione * |                                                                                                    |
|                                  |                                                                     |                                                                              |                                                                                                    |
|                                  |                                                                     |                                                                              |                                                                                                    |

Figura 19 – Modifica iscritti e quote

Compilare i dati richiesti per le iscrizioni e inserire le quote associative per categoria di iscritti, selezionando il bottone

O per visualizzare la maschera di dettaglio da compilare.

| Pan                                                              | di onlino                                  |
|------------------------------------------------------------------|--------------------------------------------|
| Compilazione domanda > 2 Dichiarazioni > NUOVO Quote versate [1] | ×                                          |
| QUOTE VERSATE                                                    |                                            |
| Quote versate                                                    |                                            |
| Situazione attuale                                               |                                            |
| Categoria                                                        |                                            |
|                                                                  |                                            |
| Quota associativa unitaria €                                     | Numero iscritti                            |
| Totale quote €                                                   |                                            |
| 0.00                                                             |                                            |
|                                                                  |                                            |
|                                                                  | INDIETRO SALVA NUOVO QUOTE VERSATE ELIMINA |
| Totale ounte                                                     | Totale iscritti quote versate              |

Figura 20 – Quote versate

Al termine della compilazione selezionare SALVA NUOVO QUOTE VERSATE per confermare i dati e tornare alla sezione.

Concludere la compilazione della sezione valorizzando i dati della privacy.

AVANTI

Al termine della compilazione cliccare su

per confermare i dati inseriti e passare al modulo successivo.

Il sistema effettua controlli sulle informazioni inserite nei termini di presenza dei dati obbligatori, formato e coerenza coi requisiti di richiesta di riconoscimento. Nel caso in cui siano rispettate tutte le predette condizioni la pratica viene salvata e passa al modulo successivo, in caso contrario verrà segnalato in rosso il relativo messaggio di errore. Sarà necessario correggere i dati errati per poter proseguire.

#### ATTENZIONE

INDIETRO

Cliccando sul pulsante è possibile tornare allo step di compilazione precedente qualora si volesse integrare o correggere dei dati inseriti nel modulo precedente.

ſ

### 3.1.3 Relazione sull'attività svolta dall'associazione

| ← Indietro                            | Nuova Domanda - ID Domanda: 33254                              |                               |                                                     |                                                    |                                       |      |
|---------------------------------------|----------------------------------------------------------------|-------------------------------|-----------------------------------------------------|----------------------------------------------------|---------------------------------------|------|
|                                       | Procedimento<br>Mantenimento nell'Elenco<br>regio              | <b>Stato Domanda</b><br>Bozza | <b>Stato Processo</b><br>Domanda di<br>Mantenimento | Soggetto Richiedente<br>COD                        | SCOPRI DI PIÙ                         |      |
|                                       |                                                                |                               | Compila                                             |                                                    | <ul> <li>♥</li> <li>VISUAL</li> </ul> | IZZA |
|                                       |                                                                |                               |                                                     |                                                    |                                       |      |
| 1 DOMANDA                             | a di > 2 dichiarazi >                                          | 3 RELAZIONE > 4               | DOCUMENTAZ                                          |                                                    |                                       |      |
| 3 Relazio                             | one sull'attività sv                                           | olta dall'associ              | azione                                              |                                                    |                                       |      |
| NUOVO Elen                            | nenti Informativi sull'attivi                                  | ità svolta a tutela dei       | consumatori e utenti                                |                                                    |                                       |      |
| Ambiti (da contr                      | assegnare almeno un campo) *                                   |                               |                                                     |                                                    |                                       |      |
| 🗌 telecomun                           | icazioni                                                       |                               |                                                     |                                                    |                                       |      |
| 🗌 trasporti e                         | turismo                                                        |                               |                                                     |                                                    |                                       |      |
| 🗌 servizi bar                         | icari e finanziari                                             |                               |                                                     |                                                    |                                       |      |
| 🗌 servizi ass                         | icurativi                                                      |                               |                                                     |                                                    |                                       |      |
| 🗌 servi <b>zi</b> pos                 | tali                                                           |                               |                                                     |                                                    |                                       |      |
| 🗌 utenze (ga                          | s, energia elettrica, acqua)                                   |                               |                                                     |                                                    |                                       |      |
| 🗌 pubblica a                          | mministrazione (servizi social                                 | i, multe, tasse               |                                                     |                                                    |                                       |      |
| contratti re<br>garanzia, rece        | elativi a servizi e beni di consu<br>sso)                      | imo (compravendita anc        | he on line,                                         |                                                    |                                       |      |
| 🗌 servizi alla                        | salute                                                         |                               |                                                     |                                                    |                                       |      |
| alimentazi                            | one                                                            |                               |                                                     |                                                    |                                       |      |
| 🗌 altro (spec                         | ificare)                                                       |                               |                                                     |                                                    |                                       |      |
| Attività di inform                    | nazione (sportello, telefonica, on                             | line)                         | Atti                                                | vità di assistenza e consulenza                    |                                       |      |
| 4000 caratter                         | i disponibili                                                  |                               | 400                                                 | 00 caratteri disponibili                           |                                       | //   |
| Attivita di comu<br>pubblicazioni, se | nicazione, formazione e orientam<br>eminari, convegni, eventi) | nento per i consumatori (sti  | udi e ricerche, Atti                                | vità stragiudiziale (conciliazione paritetica, rec | lami, ADR,)                           |      |
|                                       |                                                                |                               | 400                                                 | 00 caratteri disponibili                           |                                       | li   |
| 4000 caratter                         | i disponibili                                                  |                               |                                                     |                                                    |                                       |      |

| Attività giudiziale (azioni di classe, ricorsi, costituzione di parte civile,) | Accordi, protocolli di intesa, altre forme di partecipazione negli organi consultativi di publica<br>amministtrazione o gestori di servizi pubblici |  |
|--------------------------------------------------------------------------------|----------------------------------------------------------------------------------------------------|--|
|                                                                                |                                                                                                    |  |
|                                                                                |                                                                                                    |  |
| 4000 caratteri disponibili                                                     | 4000 caratteri disponibili                                                                                                    |  |
|                                                                                | INDIETRO AVANTI SALVA BOZZA                                                                                                    |  |

#### Figura 21 Relazione svolta dall'associazione

Nella terza sezione è necessario compilare i dati relativi all'attività dell'associazione.

AVANTI

Al termine della compilazione cliccare su

per confermare i dati inseriti e passare al modulo successivo.

Il sistema effettua controlli sulle informazioni inserite nei termini di presenza dei dati obbligatori, formato e coerenza coi requisiti di richiesta di riconoscimento. Nel caso in cui siano rispettate tutte le predette condizioni la pratica viene salvata e passa al modulo successivo, in caso contrario verrà segnalato in rosso il relativo messaggio di errore. Sarà necessario correggere i dati errati per poter proseguire.

#### ATTENZIONE

INDIETRO

Cliccando sul pulsante è possibile tornare allo step di compilazione precedente qualora si volesse integrare o correggere dei dati inseriti nel modulo precedente.

### 3.1.4 Documentazione allegata

|              | h | di | 0 | ۰. | 0 |
|--------------|---|----|---|----|---|
| <del>~</del> |   | u  | e | u  | U |

Nuova Domanda - ID Domanda: 33254

|                 | Procedimento<br>Mantenimento nell'Elenco<br>regio | <b>Stato Domanda</b><br>Bozza | <b>Stato Processo</b><br>Domanda di<br>Mantenimento | Soggetto Richied   | ente | SCOPRI DI PIÙ |                 |
|-----------------|---------------------------------------------------|-------------------------------|-----------------------------------------------------|--------------------|------|---------------|-----------------|
|                 |                                                   |                               | Compila                                             |                    |      |               | ●<br>VISUALIZZA |
| COMPILAZIONE D  | OMANDA                                            |                               |                                                     |                    |      |               |                 |
| 1 DOMAND        | a di > 2 dichiarazi >                             | 3 RELAZIONE                   | > 4 DOCUMENTAZ                                      |                    |      |               |                 |
| 4 Docum         | nentazione allegat                                | a                             |                                                     |                    |      |               |                 |
| Documenta       | zione allegata                                    |                               |                                                     |                    |      |               |                 |
| Copia della pro | cura ai sensi dell'art. 1392 Codice               | Civile *                      |                                                     | Allegato generico  |      |               |                 |
| CARICA          |                                                   |                               |                                                     | CARICA             |      |               |                 |
| Documento       | riassuntivo                                       |                               |                                                     |                    |      |               |                 |
| GENERA IL PO    | OF DELLA DOMANDA                                  |                               | I                                                   | Domanda Firmata *  |      |               |                 |
|                 |                                                   |                               | INVIA DOMANDA                                       | DIETRO SALVA BOZZA |      |               |                 |

#### Figura 22 Documentazione allegata

In questo modulo è necessario allegare la documentazione richiesta.

#### ATTENZIONE

I documenti contrassegnati da asterisco sono obbligatori.

Concludere la compilazione della domanda selezionando il bottone

Una volta effettuato l'invio della domanda non sarà più possibile modificare i dati inseriti.

# 4. Area pratiche

In qualunque momento è possibile accedere alla propria pratica selezionando le voci di menu

- IN LAVORAZIONE: ovvero tutte le pratiche di cui l'utente ha in carico la compilazione;
- TUTTE LE DOMANDE: ovvero tutte le pratiche visibili dall'utente.

| Bandi online                                                                    |                                                                                                    |                                         |                     |                        |                                                                                |                    |           |  |  |
|---------------------------------------------------------------------------------|----------------------------------------------------------------------------------------------------|-----------------------------------------|---------------------|------------------------|--------------------------------------------------------------------------------|--------------------|-----------|--|--|
|                                                                                 |                                                                                                    | Home                                    | Registri e Albi     | Bandi                  | La mia area                                                                    |                    |           |  |  |
|                                                                                 | Tutte le domande                                                                                     | In lavorazione                          | Gestione Anagra     | afica                  | Gestione Anagrafica                                                            | Tutti i procedimer | ıti       |  |  |
| Figura 23 Menu pratiche                                                         |                                                                                                    |                                         |                     |                        |                                                                                |                    |           |  |  |
| È possibile ricercare le pr                                                     | ratiche d'interesse                                                                                  | selezionando                            | una delle due       | voci, ac               | d esempio                                                                      | le domande         |           |  |  |
| n questo modo il sistema<br>Cliccando sul bottone                               | a riporta il risultato                                                                               | ottenuto.<br>rocedimento di             | i interesse è p     | ossibile               | e visualizzare il de                                                           | ettaglio delle pra | atiche ad |  |  |
|                                                                                 | Bandi online                                                                                         |                                         |                     |                        |                                                                                |                    |           |  |  |
|                                                                                 | Home Registri e Albi                                                                                 | Gestioni Associat                       | te Servizi Abitativ | i odsi                 | M Bandi La mia ar                                                              | ea                 |           |  |  |
|                                                                                 | Ти                                                                                                   | utte le domande                         | n lavorazione Tut   | ti i procedir          | nenti                                                                          |                    |           |  |  |
| <b>Q</b> Ricerca domande per                                                    |                                                                                                    |                                         |                     |                        |                                                                                |                    |           |  |  |
|                                                                                 | ID o altre informazioni                                                                              |                                         |                     |                        |                                                                                | Ricerca avanzat    | a 🗸       |  |  |
| Ho trovato 1 risultato                                                          | ID o altre informazioni                                                                              |                                         |                     |                        |                                                                                | Ricerca avanzat    | a 🗸       |  |  |
| Ho trovato 1 risultato                                                          | ID o altre informazioni<br>TITOLO PROCEDIMENTO 4                                                     | ÷                                       |                     |                        | NUMERO DOM                                                                     | Ricerca avanzat    | a 🗸       |  |  |
| Ho trovato 1 risultato CODICE PROCEDIMENTO  RLO12019B00401                      | ID o altre informazioni TITOLO PROCEDIMENTO 4 Mantenimento nell'Elenco                               | ¢<br>regionale delle associazio         | oni dei consumatori |                        | NUMERO DOM                                                                     | Ricerca avanzat    |           |  |  |
| Ho trovato 1 risultato<br>CODICE PROCEDIMENTO へ<br>RLO12019B00401<br>Mantenim   | ID o altre informazioni<br>TITOLO PROCEDIMENTO (<br>Mantenimento nell'Elenco<br>pento nell'Elenco re | •<br>regionale delle associazio<br><< < | oni dei consumatori | »<br>dei cor           | NUMERO DOM<br>1<br>ISUMATORI (RLO1                                             | Ricerca avanzat    | DOMANDE   |  |  |
| Ho trovato 1 risultato<br>CODICE PROCEDIMENTO ^<br>RLO 120 19B00401<br>Mantenim | ID o altre informazioni<br>TITOLO PROCEDIMENTO 4<br>Mantenimento nell'Elenco<br>Nento nell'Elenco re |                                         | oni dei consumatori | ><br>dei cor<br>¢ Rici | NUMERO DOM<br>1<br>nsumatori (RLO1<br>igetto stato d<br>Hiedente \$ Lavoraziji |                    | a V       |  |  |

#### Figura 24 Tutte le domande: dettaglio procedimento selezionato

Basterà cliccare sul bottone della pratica di interesse per accedervi.